## Instruções para inserir assinatura no e-mail institucional

## No Gmail

1- Clicar no botão de "Configurações" no canto superior direito e, em seguida, em "Ver todas as configurações"

| = 附 Gmail            | Q Pesquisar e-mail |                                 |     |              | 0 🔅                   |        | E  |
|----------------------|--------------------|---------------------------------|-----|--------------|-----------------------|--------|----|
| Escrever             | □- C :             |                                 | 1-5 | 50 de 56 < > | Configurações rápidas | ×      | 31 |
| ·                    | 🗌 🚖 Pedro Elias    | Continuação - foto apresentação |     | I4 de fev.   | Ver todas as configur | rações | _  |
| 🔲 Caixa de entrada 6 |                    |                                 |     |              |                       |        |    |

2- Role a página até o tópico Assinatura e clique em "Criar nova"

| Assinatura:                                           | Sem assinaturas |
|-------------------------------------------------------|-----------------|
| (incluida no final de todas as<br>mensagens enviadas) | + Criar nova    |
| Saiba mais                                            |                 |

3- Ao clicar em "Criar nova" será solicitado um nome para a sua assinatura. Insira o nome e clique em "Criar".

|        | ^        |               |          |      |   |       | • •         |  |
|--------|----------|---------------|----------|------|---|-------|-------------|--|
| 1.1    | <u> </u> | 1 1000        | nomo     | noro | - | 001/0 | accipatura  |  |
| 1 10   | -        |               | I ICHTIE | Dala | ~ | nova  | assinationa |  |
| $\sim$ | -        | <b>MI I I</b> | 1101110  | Naia | 9 | 11010 | abonnatara  |  |

| Cancelar Criar | João Silva |          |       |
|----------------|------------|----------|-------|
| Cancelar Criar |            |          |       |
|                |            | Cancelar | Criar |

4- Em seguida, você deverá incluir as informações que irão compor a sua assinatura, que deve ser <u>padronizada</u> de acordo com o <u>Guia de Aplicação da Marca e Uso de Material Institucional</u>, conforme a seguinte imagem:

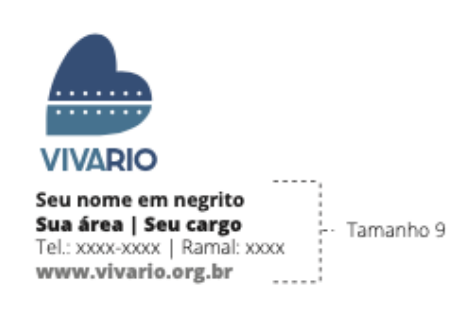

Para fazer isso, você deverá:

a) Clicar no ícone de imagem para inserir a marca Viva Rio, que deve estar no seu computador (download disponível na Intranet). Selecione o arquivo e ele irá aparecer no campo em branco.

| Assinatura                                                        |                                                                                                    |
|-------------------------------------------------------------------|----------------------------------------------------------------------------------------------------|
| (incluída no final de todas as<br>mensagens enviadas)             | João Silva 🖌 👕                                                                                                    |
|                                                                   |                                                                                                    |
|                                                                   | Sans Serif $\cdot$ $\overrightarrow{\mathbf{n}}$ $\cdot$ $\mathbf{B}$ $\overrightarrow{\mathcal{I}}$ $\cup$ $\overrightarrow{\mathbf{A}}$ $\cdot$ $\overrightarrow{\mathbf{G}}$ $\overrightarrow{\mathbf{B}}$ $\overrightarrow{\mathbf{E}}$ $\cdot$ $\overrightarrow{\mathbf{E}}$ $\cdot$ |
|                                                                   | + Criar nova                                                                                                    |
|                                                                   | Padrões de assinatura<br>PARA USO EM NOVOS E-MAILS PARA USO EM RESPOSTAS/ENCAMINHAMENTOS<br>Sem assinatura ✓ Sem assinatura ✓<br>✓ Inserir assinatura antes do texto da citação em respostas e remover a linha "" que precede o texto.                                                    |
| Adicionar uma ima                                                 | Igem ×                                                                                                    |
| Imagens                                                           | Q,                                                                                                    |
| Pastas                                                            |                                                                                                    |
| Comunicacao Es                                                    | . Comunicação Int Docs TI na Intra E Fotos_Final Pero E HMAS                                                                                                    |
| Videos Viva Rio                                                   |                                                                                                    |
| Arquivos                                                          |                                                                                                    |
| ong-viva-ti-togo                                                  |                                                                                                    |
| Selecionar Cancelar                                               | Qualquer pessoa com o link pode acessar esta imagem.                                                                                                    |
| <b>itura:</b><br>a no final de todas as<br>gens enviadas)<br>mais | João Silva 🖍 🖀                                                                                                    |
|                                                                   | VIVARIO                                                                                                    |
|                                                                   | Sans Serif $\cdot$ $\mathbf{T} \cdot$ $\mathbf{B}$ $\mathbf{I}$ $\underline{\cup}$ $\underline{A} \cdot$ $\mathbf{G}$ $\mathbf{E}$ $\mathbf{E} \cdot \mathbf{E}$ $\mathbf{v}$                                                                                                    |
|                                                                   | + Criar nova                                                                                                    |
|                                                                   | Padrões de assinatura     Para USO EM NOVOS E-MAILS     PARA USO EM RESPOSTAS/ENCAMINHAMENTOS       Sem assinatura           Sem assinatura                                                                                                    |
|                                                                   | ✓ Inserir assinatura antes do texto da citação em respostas e remover a linha "" que precede o texto.                                                                                                    |

 b) Abaixo da marca, você deverá inserir as suas informações, conforme o padrão (copie o texto abaixo, cole abaixo da marca e substitua pelos seus dados):

| Assinatura:                       |                                                                   |
|-----------------------------------|-------------------------------------------------------------------|
| mensagens enviadas)<br>Saiba mais | Silva VIVARIO<br>João Silva<br>Gestão de Pessoas   Analista de RH |
|                                   | Sans Serif • T • B I U A • © E • E •                              |

c) Em seguida, selecione o nome da assinatura definido no passo 3 nos campos "Uso em novos e-mails", "Para uso em respostas/encaminhamentos" e marque a caixa "Inserir assinatura antes do texto da citação"

| Assinatura:<br>(incluída no final de todas as<br>mensagens enviadas)<br>Saiba mais | João Silva                                                        | i       | Î                                  | VIVARIO<br>João Silva<br>Gestão de Pessoas   Analista de RH                                                                                                    |
|------------------------------------------------------------------------------------|-------------------------------------------------------------------|---------|------------------------------------|----------------------------------------------------------------------------------------------------|
|                                                                                    |                                                                   |         |                                    | Sans Serif $\cdot$ $\mathbf{T} \cdot$ <b>B</b> $\mathbf{I}$ $\underline{\mathbf{U}}$ $\underline{\mathbf{A}} \cdot$ <b>G</b> $\mathbf{E}$ $\mathbf{E} \cdot \mathbf{E}$ $\cdot$ |
|                                                                                    | + Criar no<br>Padrões de assinatur                                | va      | •                                  |                                                                                                    |
|                                                                                    | PARA USO EM NOVOS E-MA<br>João Silva<br>☑ Inserir assinatura ante | AILS PA | RA US<br>Sem a<br>João (<br>kto ga | so EM RESPOSTAS/ENCAMINHAMENTOS<br>assinatura<br>Siliva<br>a citaçao em respostas e remover a linha "" que precede o texto.                                                     |

| Acinchia:   Circhia: os final de tedes as an mensagers   Sabba maiss     João Silva     Sabba maiss     João Silva     Padrões de assinatura     Padrões de assinatura </th <th></th> <th></th> |                                                                                                    |                                                                                                    |
|----------------------------------------------------------------------------------------------------|----------------------------------------------------------------------------------------------------|----------------------------------------------------------------------------------------------------|
| + Criar nove     Padrões de assinatura   Padrões de assinatura   Padrões de assinatura   Padrões de assinatura antes do texto da citação em respostas e remover a linha '' que precede o texto.   Indicadores   Indicadores   Sem assinatura antes do texto da citação em respostas e remover a linha '' que precede o texto.   Indicadores   Subbri indicadores   Sinpets:     • Mostar resumos - Mostrar resumos das mensagens enviadas para meu endereço (não para uma lista de e-mails) e uma seta dupla (*) nas mensagens enviadas para meu endereço (não para uma lista de e-mails) e uma seta dupla (*) nas mensagens enviadas para uma.   Snipets:      • Mostar resumos - Mostrar resumos - Mostrar resumos das mensagens (como as pesquisas no Googler). <th>Assinatura:<br/>(incluída no final de todas as mensagens<br/>enviadas)<br/>Saiba mais</th> <th>João Silva</th>                                                                                                    | Assinatura:<br>(incluída no final de todas as mensagens<br>enviadas)<br>Saiba mais                                                                                                    | João Silva                                                                                                    |
| Indicadores de nível pessoal: ● Sem indicadores   Exibir indicadores - Exibe uma seta ( ) ) nas mensagens enviadas para meu endereço (não para uma lista de e-mails) e uma seta dupla ( *) nas mensagens enviadas apenas para min.   Snipets: ● Mostrar resumos - Mostrar resumos das mensagens (como as pesquisas no Google!).   Sem resumo - Mostrar apenas o assunto.   Resposta automática de férias: (envia uma resposta automática de férias: 1 de férias: 8 Resposta automática de férias: 9 Resposta automática de férias: 1 de fevereiro de 20 1 último dia: (opcional) Assunto: Saiba mais Sans Serif + T+ B I U A + Co E E + IE IE III VIIII Constance 1 enviar resposta agenas às pessoas que estão nos meus Contatos 1 enviar resposta agenas às pessoas que estão nos meus Contatos 1 enviar uma resposta somente para as pessoas em Viva Rio                                                                                                    |                                                                                                    | + Criar nova Padrões de assinatura PARA USO EM RESPOSTAS/ENCAMINHAMENTOS João Silva     ✓ Sem assinatura     ✓     Sem assinatura     ✓                                                                                                    |
| Snippets: <ul> <li>Mostrar resumos - Mostrar resumos das mensagens (como as pesquisas no Google!).</li> <li>Sem resumo - Mostrar apenas o assunto.</li> </ul> Resposta automática de férias: (envia uma resposta automática de férias ativada Resposta automática de férias ativada Pimeiro dia: 15 de fevereiro de 20 Úttimo dia: (opcional) Assunto: Salba mais Salba mais Sanbar meis par você, est resposta automática de férias ativada Pimeiro dia: 15 de fevereiro de 20 Úttimo dia: (opcional) Assunto: Sans Serif • T • B I L A • G > E • E E E E E I I I I I I I I I I I I I                                                                                                    | Indicadores de nível pessoal:                                                                                                    | Sem indicadores Exibir indicadores Exibir indicadores |
| Resposta automática de férias:   (avia uma resposta automática de férias automática de férias ativada   (avia uma resposta automática de férias ativada   Resposta automática de férias ativada   (avia uma resposta automática de férias ativada   Primeiro dia:   15 de fevereiro de 20   Úttimo dia:   (opcional)   Assunto:   Salba mais     Sans Serif < T B I U A < G> E E : E E E I I I I I E I I I E I I I E I I I I I I E I I I I I I I I I I I I I I I I I I I I                                                                                                    | Snippets:                                                                                                    | Mostrar resumos - Mostrar resumos das mensagens (como as pesquisas no Google!). Sem resumo - Mostrar apenas o assunto.                                                                                                    |
| Enviar uma resposta somente para as pessoas em Viva Rio     Salvar alterações Cancelar                                                                                                    | Resposta automática de férias:<br>(envia uma resposta automatizada às<br>mensagens recebidas. Se um contato enviar<br>várias mensagens para você, esta resposta<br>automatizada será enviada no máximo a cada<br>4 dias)<br>Saiba mais | <ul> <li>Resposta automática de férias desativada</li> <li>Resposta automática de férias ativada</li> <li>Primeiro dia: 15 de fevereiro de 20 Último dia: (opcional)</li> <li>Assunto:</li> <li>Mensagem:</li> <li>Sans Serif &lt; T &lt; B I U A &lt; C E E &lt; E E I I I I I </li> <li>(Texto sem formatação</li> <li>Enviar resposta apenas às pessoas que estão nos meus Contatos</li> </ul>                                                                                                    |
|                                                                                                    |                                                                                                    | Enviar uma resposta somente para as pessoas em Viva Rio     Salvar alterações Cancelar                                                                                                    |

5- Role a página até o final e clique em "Salvar alterações"

6- Vá à sua caixa de e-mail e confirme se sua assinatura aparece ao criar um e-mail novo.

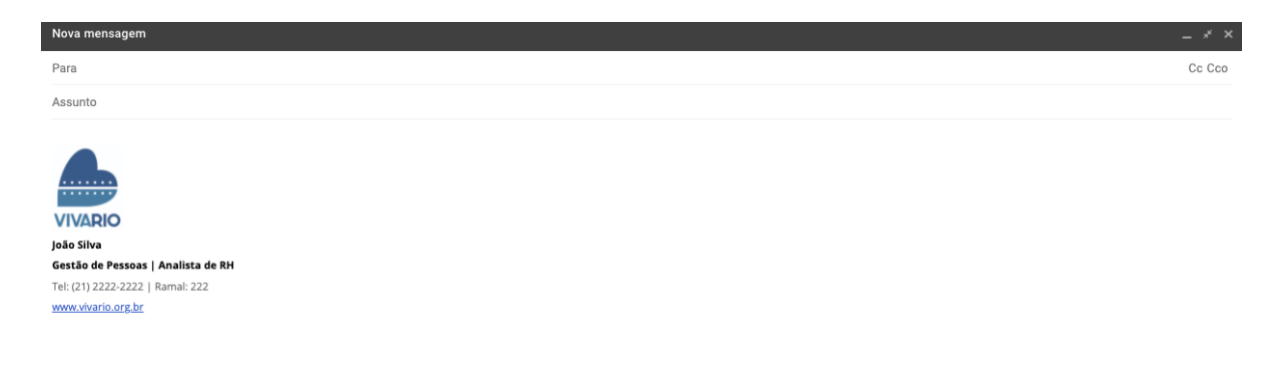